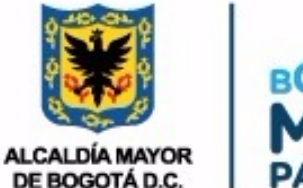

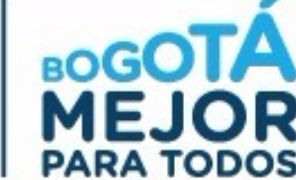

## **PROCEDIMIENTO PARA GENERAR UN REPORTE DE ESTRATIFICACION**

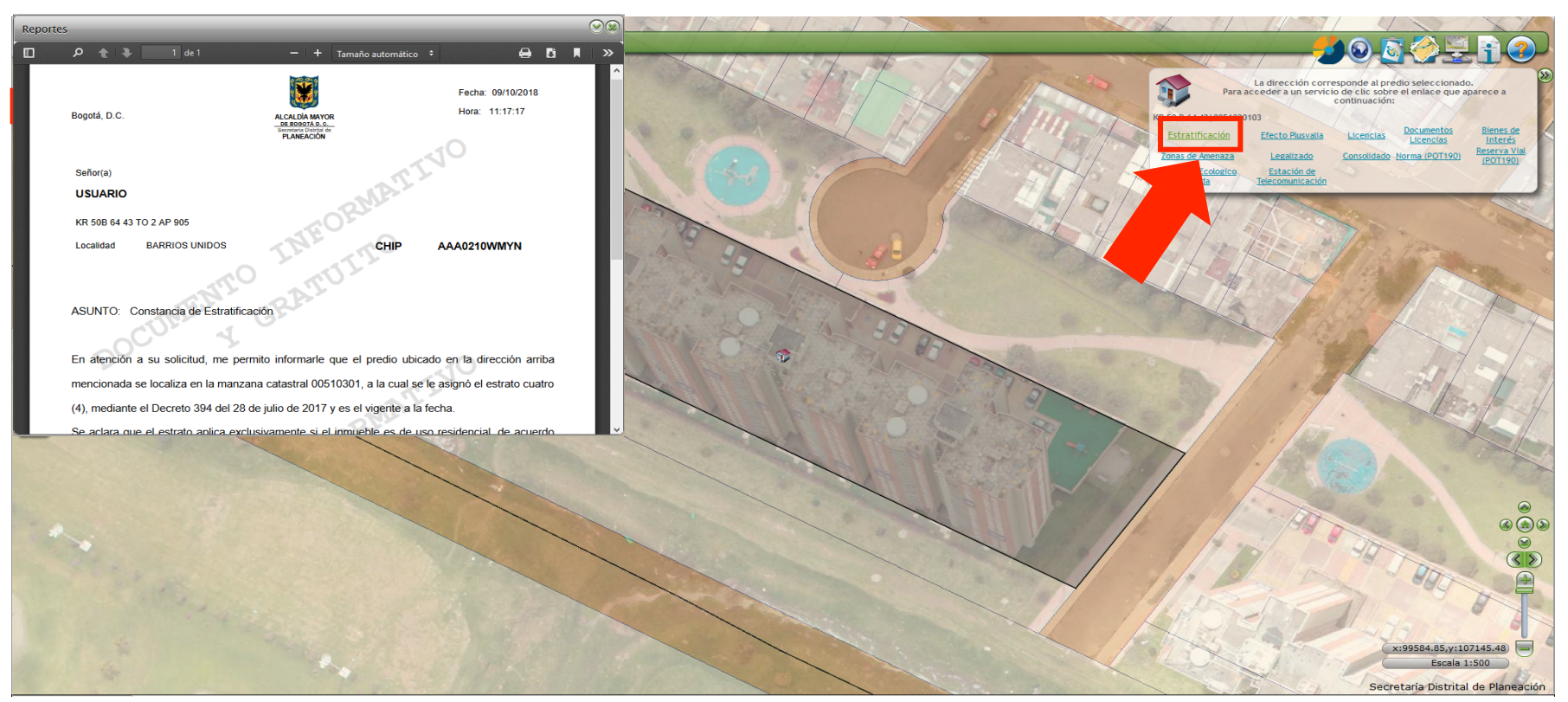

**8. Stillet Statut i ge und de las herramientas de búsqueda**